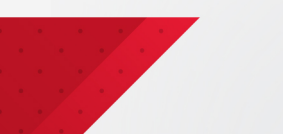

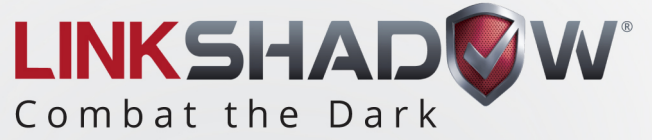

# LinkShadow and Cisco ISE Integration Guide

www.linkshadow.com

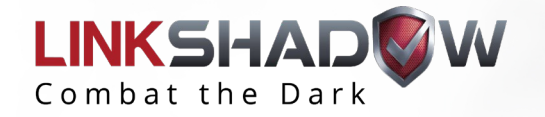

### To integrate Cisco ISE with LinkShadow follow the following steps:

1-Go to Settings by Clicking on the gear icon on the top right corner

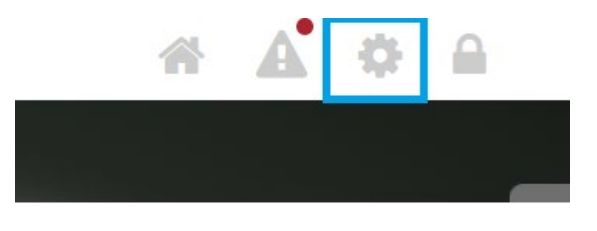

2- In the settings page, on the left section, click on Integrations -> Plugins.

Search for the NAC-Cisco ISE plugin and click on the blue gear icon to open the settings for the plugin. A screenshot is shown below.

| O Custom Dashboard                    | Plugin Name ↑↓      | Description 🖴                                                                                                    | Version 🔸 | Actions 🙌 |  |
|---------------------------------------|---------------------|----------------------------------------------------------------------------------------------------|-----------|-----------|--|
| Integrations  Domain Controller  SIEM | NAC-Cisco ISE       | Cisco ISE Plugin provide LinkShadow with host and network visibility from<br>Switch level. It enhances LinkShadow's capability to take remediation actions<br>on the Endpoint using the Cisco pxGrid APIs | 1.0       | ¢ © 🔋     |  |
| Plugins     Enrichment                | Tripwire Enterprise | This Plugin is used for collecting the compliance and File integrity monitoring<br>data from Tripwire Enterprise to be added to Entity Inspector                                                          | 1.0       | • • •     |  |

3- Enter the required information into the fields mentioned below:

| g  | Settings - NAC-Cisco ISE                                       |       |                        |            | ×   |
|----|----------------------------------------------------------------|-------|------------------------|------------|-----|
| ta | Host Name (FQDN)                                               |       |                        |            |     |
| lo | ise3.securitydemo.net                                          |       |                        |            | hks |
| 10 | Node Name                                                      |       |                        |            |     |
|    | ise1                                                           |       |                        |            |     |
| ut | Password                                                       |       |                        |            |     |
| P  |                                                                |       |                        |            |     |
| ow | Upload CA Certificate (optional)<br>Choose File No file chosen | Ignor | e Certificate Validity | ON OFF     | 1   |
| lu | Submit Clear Test Connection                                   |       |                        |            |     |
| A  | IP Address/Host Name                                           |       | Туре                   | Action     |     |
|    | ise3.securitydemo.net                                          |       | pxGrid                 | <b>Z 1</b> |     |
|    |                                                                |       |                        |            |     |

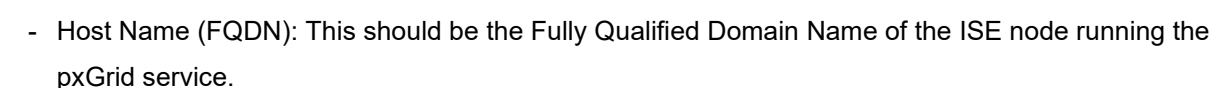

- Node Name: This is your client node name (username)
- Password: This is the password that you generated for pxGrid authentication
- To find out how to generate the password, please refer to the official documentation from Cisco here: https://d1nmyq4gcgsfi5.cloudfront.net/fileMedia/ea02ce59-2668-441a-601d-0c6ca59d8bf4/CiscopxGrid20\_je.pdf
- Upload the CA certificate if needed

LINKSHAD

Combat the Dark

- Choose whether you want to ignore the certificate's validity or not
- Click on the 'Test Connection' button to check whether LinkShadow can successfully authenticate against ISE. You will see a message at the bottom right corner of the screen telling you whether it was successful or not. A successful message is shown in the screenshot.

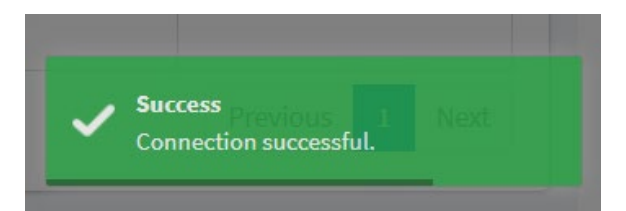

#### 4-Submit

#### Success! Your request has been submitted.

Once the information is saved successfully, you can continue with adding additional pxGrid nodes into LinkShadow. If a pxGrid node is unreachable, LinkShadow will automatically try the next available node till it either succeeds or runs out of nodes to connect to. At that point it will display an error message at the bottom right of the screen.

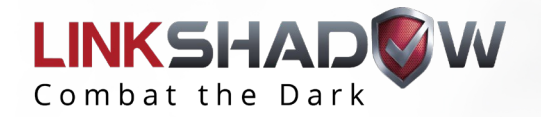

## To Check the Response through Cisco ISE:

1- Go to ThreatShadow:

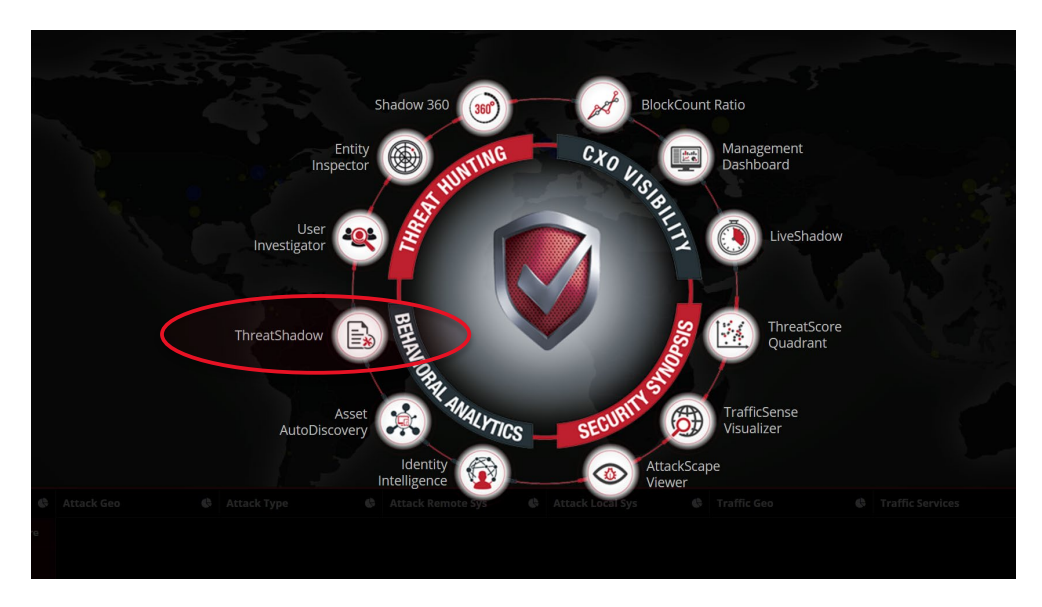

2- Select an Anomaly, eg: Network Scanning, and click on the device name to bring up the Entity Inspector page:

|   | Host                     | Last Seen           | Score |
|---|--------------------------|---------------------|-------|
| 0 | SWILSON                  | 2021/06/13 11:07:01 | 30    |
| 0 | 172.16.5.26              | 2021/06/13 11:05:51 | 30    |
| • | Re-XI                    | 2021/06/13 11:05:22 | 30    |
| • | 172.16.4.203             | 2021/06/13 11:03:26 | 30    |
| • | BBANNER                  | 2021/06/13 11:02:15 | 30    |
| • | CDANVERS                 | 2021/06/13 11:02:03 | 30    |
| • | 172.16.5.37              | 2021/06/13 11:01:01 | 30    |
| 0 | 172.16.4.106             | 2021/06/13 10:58:36 | 30    |
| 0 | android-1155acb3885c9a4d | 2021/06/13 10:58:28 | 30    |
| • | 172.16.4.71              | 2021/06/13 10:58:20 | 30    |
| 0 | 172.16.4.160             | 2021/06/13 10:54:23 | 30    |

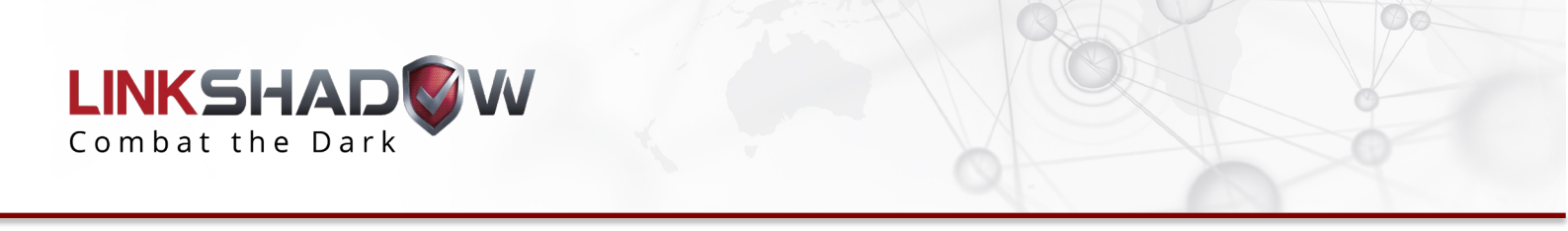

3- Scroll to the bottom to get to the anomalies section and expand the anomaly in question:

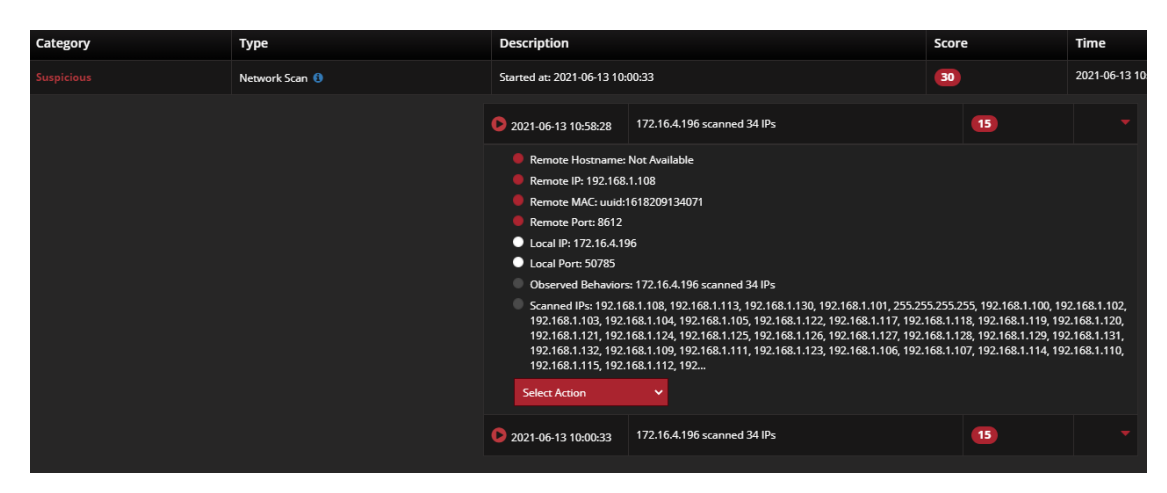

4- Click on the Select Action dropdown, and click on 'Plugin Action'

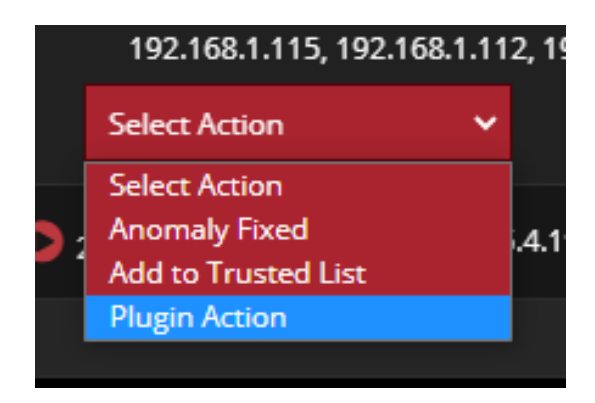

5- Click on the 'Select Plugin Action' dropdown and click on NAC-Cisco ISE – Rapid Threat Containment

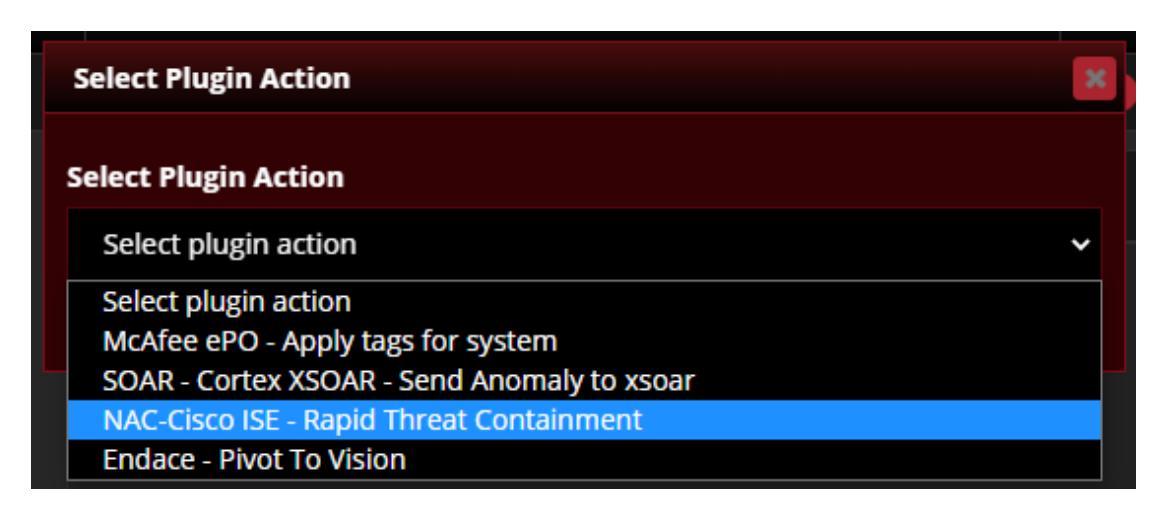

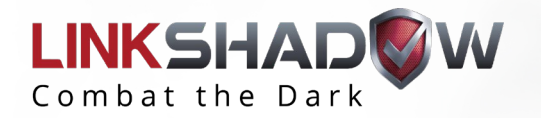

6- You will be presented with a list of all policies available on ISE. Choose one of these policies and click 'Submit' to apply the ISE policy to the device. In the screenshot below we selected the 'Quarantne' policy.

| Select Plugin Action                     | × |  |  |  |
|------------------------------------------|---|--|--|--|
| Select Plugin Action                     |   |  |  |  |
| NAC-Cisco ISE - Rapid Threat Containment |   |  |  |  |
| Policy                                   |   |  |  |  |
| Istestpolicy                             | ~ |  |  |  |
| Select Policyname                        |   |  |  |  |
| Istestpolicy                             |   |  |  |  |
| TestPolicy                               |   |  |  |  |
| Quarantne                                |   |  |  |  |
| newpolicy1                               |   |  |  |  |

7- If successfully applied, you will be shown the following message in LinkShadow

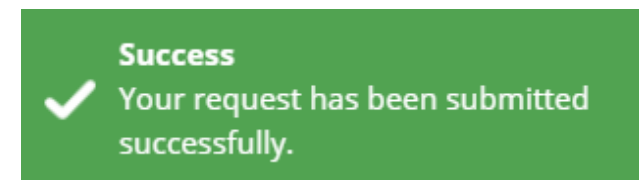

8- To verify that the policy has been applied, go back to ISE. You should see the device added to the 'Quarantne' Policy in the ISE web console as shown below.

| 🗘 R | efresh 🕂 Add      | 💼 Trash 🔻 | 🖸 Edit       | EPS unquarantine |                   |
|-----|-------------------|-----------|--------------|------------------|-------------------|
|     | MAC address       |           | Policy Name  | e                | Policy Actions    |
|     | 54:E1:AD:E4:47:6D |           | Istestpolicy |                  | [RE_AUTHENTICATE] |
|     | 7C:8B:CA:1D:68:E1 |           | Istestpolicy |                  | [RE_AUTHENTICATE] |
|     | 54:27:58:30:F7:5E |           | Quarantne    |                  | [QUARANTINE]      |
|     | 8C:A9:82:D7:C8:FF |           | TestPolicy   |                  | [SHUT_DOWN]       |
|     | 16:1E:F3:D0:76:32 |           | Istestpolicy |                  | [RE_AUTHENTICATE] |
|     | E8:6A:64:A1:20:73 |           | TestPolicy   |                  | [SHUT_DOWN]       |
|     | 54:E1:AD:47:D4:AC |           | Quarantne    |                  | [QUARANTINE]      |
|     | 28:D2:44:53:FD:3D |           | Istestpolicy |                  | [RE_AUTHENTICATE] |

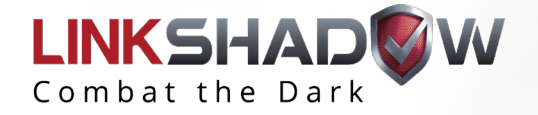

# THANK YOU

linkshadow.com

Suite 444,320 East Clayton Street, Athens, Georgia 30601, USA | T: +1 877 267 7313